### There are a few simple steps to creating your own copy of our ready - to - post Padlets:

# 1. Choose your CCC topic and click to open

Each of our topics are available in a digital form via Padlets. The Padlets allow your students to access all the materials for each topic and participate in asynchronous discussion.

|   | Franklin Conservation District                                                                                                    |
|---|----------------------------------------------------------------------------------------------------|
|   | Home About Programs Education Crop Water Use Mapping,                                                                                                    |
| ٦ | from the Washington Grain Commission                                                                                                    |
|   | Ready-to-Post Topics<br><u>Click here for how to use these resources!</u><br>Click to open any Padlet below, then use the "Remake" icon below to create and she |
|   | Si Franklin CD - 5d                                                                                                    |
|   | How does climate change affect Washington wheat farms?                                                                                                    |

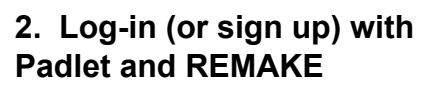

Don't share yet! First click the link in the top right corner to log-in or sign up.

SIGN UP LOG IN + SHARE ? ...

Once you're signed in, the remake icon will appear. <u>Click</u> <u>on "Remake" to open the</u> <u>settings for your own copy</u>.

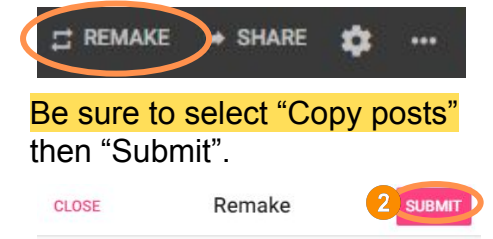

Make a copy of a padlet to use as a template for your own work. **Note:** We value intellectual property rights. Do not use remake to plagiarize. Read more in our <u>content policy</u>.

#### Title

Remake of Is no-till a no-brainer for Washington

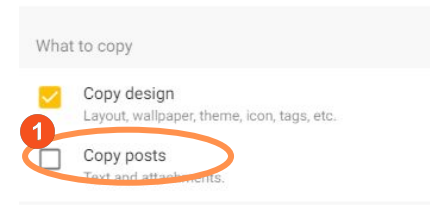

## 3. Adjust settings and customize

In order for students to interact with the discussion questions, you MUST turn on commetting.

Use the gear icon to open the settings for your new Padlet.

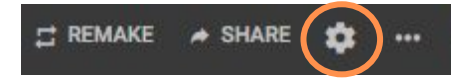

Scroll down in the settings, <u>turn on comments</u> and save your changes.

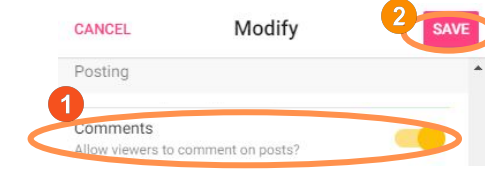

You may also delete, edit, or add any posts on your new copy. Click on the 3 vertical dots on any post to delete or edit.

### Learning Target

I can evaluate a claim about how climate change can affect

Click the "+" at the end of a column to add a post.

Participate in the discussion to

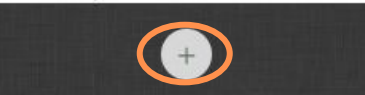

### 4. Share with your students

Click on "Share" to open the sharing menu.

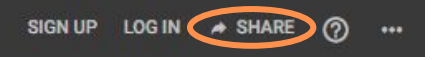

There are a variety of ways to share your Padlet; we suggest "Copy link to clipboard" for the most versatility.

Share

Copy link to clipboard

#### **Our final tips!**

Students should type in the "Add comment" portion of GREEN POSTS ONLY to contribute to the discussion

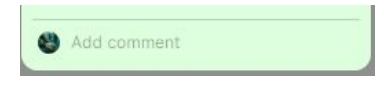

Students must log-in or create a Padlet account for their posts to be attributed to them (otherwise all posts will be anonymous).